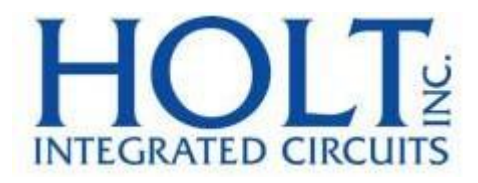

# ADK-622x3 ユーザー・ガイド

# ADK-62203 BC/RT/MT 64K RAM ADK-62213 BC/RT/MT 4K RAM

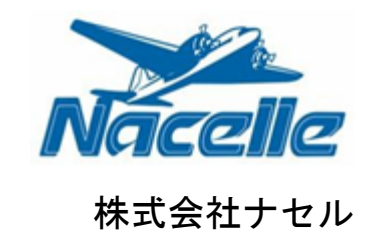

# REVISION HISTORY [履歴]

| リビジョン    | 日付               | 変更内容                                                                                    |
|----------|------------------|-----------------------------------------------------------------------------------------|
| AN-62203 | 2019 年 5 月 21 日  | 初版リリース                                                                                  |
| Rev. New |                  |                                                                                         |
| Rev. A   | 2019年11月1日       | 4K デバイスとプロセッサ・オプション追加                                                                   |
| Rev. B   | 2021 年 2 月 23 日  | 「Holt モードのプロジェクト設定」のスクリーンショット<br>を更新。<br>「プロジェクト・ファイル・リストと選択された説明」で<br>使用されるコンソール関数を更新。 |
| Rev. C   | 2021 年 10 月 25 日 | Holt プロジェクト・ライブラリ(API)のスクリーンショ<br>ット、コマンドの説明、スコーププロットを更新                                |

# Introduction [はじめに]

HoltのHI-62203/62213 評価ボードは、2 つのアプリケーション開発キット(ADK-62203、および、ADK-62213)をサポートし、HoltのMIL-STD-1553 HI-622x3 ファミリの幅広い機能セットを実証していま す。

- ADK-62203 は、Holt 社の HI-62203 RT (リモート・ターミナル)、BC (バス・コントローラ)、 MT (モニタ) デバイスを使用し、64K Word RAM を搭載
- ADK-62213 は、Holt 社の HI-62213 RT、BC、MT デバイスを使用し、4K Word RAM を搭載

H-622x3 ファミリは、プロトコル管理と物理バス・インターフェイス回路を含む MIL-STD-1553B バス通 信デバイスのセットである。2 ボード・アセンブリと C プロジェクト・リファレンス・デザインは、 BC、MT、RT の動作を実証する、すぐに実行できる評価プラットフォームを提供します。このキットに は、IAR Systems Embedded Workbench® for ARM、および、ARM Cortex M3 マイクロ・コントローラ用の 完全統合デバッグ・インターフェイスが含まれ、利便性を高めています。本書は、アプリケーション開 発キット ADK-62203 と ADK-62213 の両方をサポートしています。

このガイドでは、ボードのセットアップと実行方法について説明します。その他のサポート資料と必要 なプロジェクト・ソフトウェアは、付属の Holt USB ドライブに収録されています。デモ・ソフトウェア のバージョンは、すでにマイコン・フラッシュにプログラムされており、付属のソフトウェア開発ツー ルをインストール、または、実行しなくても、ボードは箱から出してすぐに動作可能です。

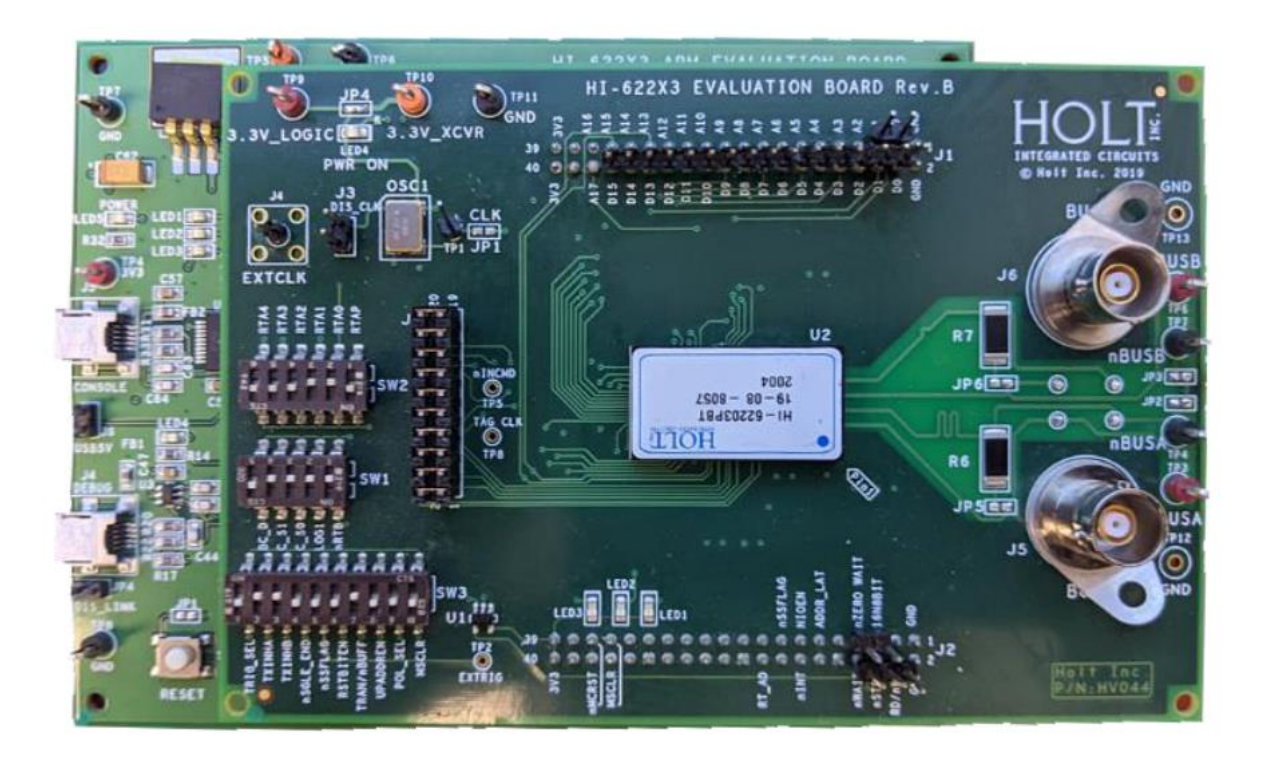

図1 HI-62203 評価ボード、ARM Cortex MCU ボード上に設置

# Evaluation Kit Contents [評価キットの内容]

- 本ユーザー・ガイド
- USB ドライブの Holt HI-622x3TM プロジェクト・ソフトウェアとドキュメント
- IAR Systems Embedded Workbench® for ARM のインストーラー (USB ドライブに付属のファイル 「Holt HI-622x3 API Demo Project Installation Guide」参照)
- 2×USB インターフェイス・ケーブル
- 2 枚のボードで構成
- HI-62203TM デバイスとデュアル・トランス結合 MIL-STD-1553 バス・インターフェイスを備えた上 部 DUT ボード
- 多数の DIP スイッチでボード動作を設定
- ARM Cortex M3 16/32 Bit マイクロ・プロセッサ、デバッグ・インターフェイス、3.3VDC 安定化電 源を搭載した下部 MCU ボード

# Hardware Block Diagram [ハードウェア・ブロック図]

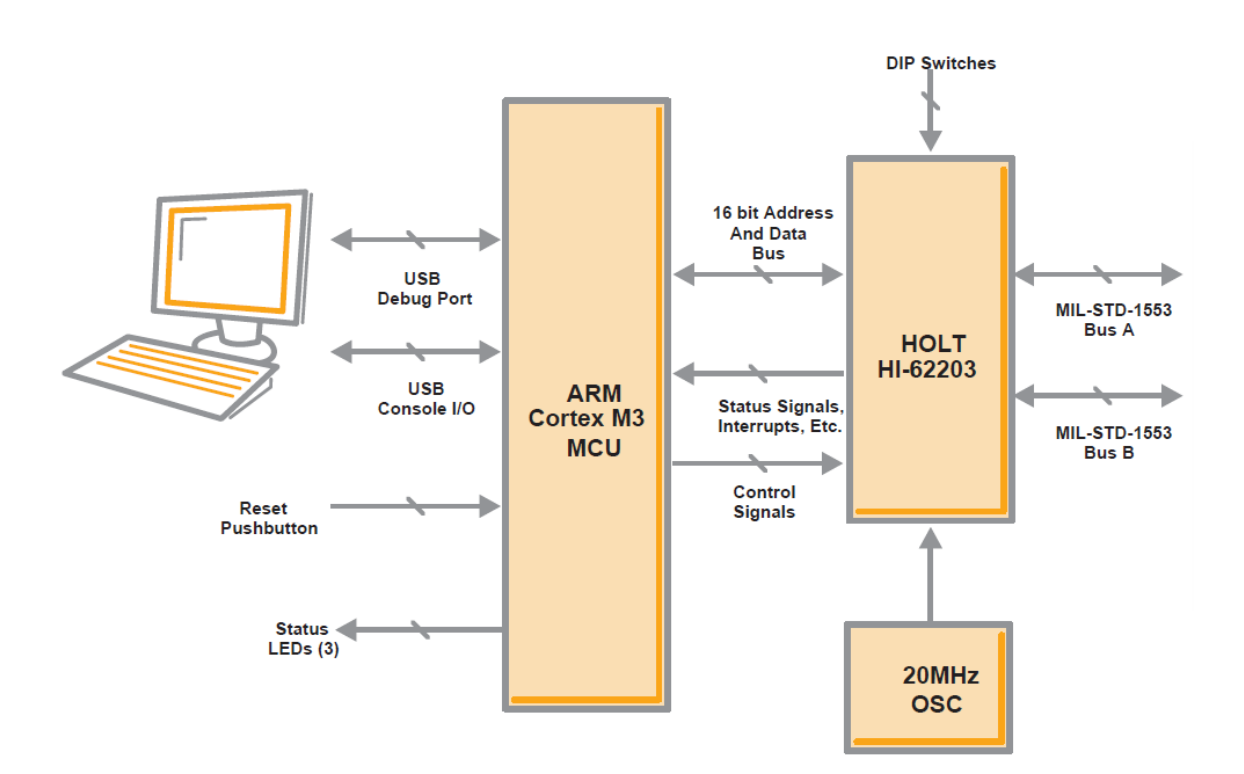

# Default Switch Settings (HI-62203 board) <u>CONFIG 2 (SW1)</u>

| スイッチ   | デフォルト | 説明                                            |
|--------|-------|-----------------------------------------------|
| SW1 1  | OFF   | nRTB: ON、nRTBOOT ピン = 0、1760 モード in 4K device |
|        | 011   | OFF, $A12/nRTBOOT = 1$ (open)                 |
| SW1 2  | OFF   | LOG1: ON、A13/Logic 「1」 pin = 0                |
| 511, 2 | UT    | OFF、A13/Logic 「1」 pin open                    |
| CW1 2  | 0EE   | CS_SO: ON、CLK_SEL_0 ピン = 0                    |
| SW1, 5 | UFF   | OFF、CLK_SEL_0 ピン = 1 (open)                   |
| CW1 A  | OFF   | CS_S1: ON、CLK_SEL_1 ピン = 0                    |
| 3W1、4  | UFF   | OFF、CLK_SEL_1 ピン = 1 (open)                   |
| SW1 E  | ON    | BC_D: ON、BC 無効化されない                           |
| SWI, 5 | UN    | 0FF、BC 無効化                                    |

# RT ADDRESS (SW2)

| スイッチ    | デフォルト             | 説明                                                 |
|---------|-------------------|----------------------------------------------------|
| SW2、6-2 | 00011<br>(0N = 0) | RT アドレスを設定します。デフォルトは 03 に設定                        |
| SW2、1   | 0FF               | OFF = RT アドレスパリティビット「1」、奇数パリティでなけれ<br>ばデバイスは動作しません |

## CONFIG 1 (SW3)

| スイッチ   | デフォルト | 説明                                                                                                    |
|--------|-------|----------------------------------------------------------------------------------------------------|
| SW3、1  | 0FF   | TRG_SEL:未使用                                                                                                    |
| SW3、2  | ON    | TXINHA: OFF、BUSA での送信を禁止                                                                                                   |
| SW3、3  | ON    | TXINHB: OFF、BUSB での送信を禁止                                                                                                   |
| SW3、4  | 0FF   | nSGLE_END: OFF、XCVR は差動データを使用<br>ON、XCVR はシングルエンド・データを使用                                                                   |
| SW3、5  | 0FF   | nSSFLAG/EXT_TRIG: OFF、1553 SSFLAG bit が設定されていない<br>ON、SSFLAG bit が設定されている<br>Note: 外部トリガを使用する場合、SW3、5 を OFF にする必要が<br>あります |
| SW3、6  | 0FF   | RSTBITEN: OFF、リセット時に内部セルフテストが有効<br>ON、内部セルフテスト無効                                                                           |
| SW3、7  | ON    | TRAN/nBUFF: OFF、トランスペアレント・モード<br>ON、バッファモード                                                                                |
| SW3、8  | 0FF   | UPADDREN: OFF、内部レジスタ CLK_SEL のビットを使用<br>ON、CLK_SEL[1:0]ピンを使用                                                               |
| SW3、9  | OFF   | POL_SEL: OFF、RD/nWR を使用<br>ON、逆極性の nRD/WR を使用                                                                              |
| SW3、10 | 0FF   | MSCLR: ON、ハードウェア・リセット                                                                                                    |

# Default Jumper Settings [デフォルト・ジャンパ設定]

<u>ジャンパー</u>

| ジャンパー | 位置  | 説明                                  |
|-------|-----|-------------------------------------|
| JP1   | 0FF | ARM 基板へのクロック送信用リンク(通常は使用しません)       |
| JP2   | 0FF | BUSA マイナスラインを接地                     |
| JP3   | 0FF | BUSB マイナスラインを接地                     |
| .IP/  | ON  | ロジックと XCVR を別々に供給する場合はオープンにして下さい    |
| 014   | UN  | (TP9 &10)                           |
| JP5   | 0FF | BUSAの70Ω負荷抵抗に接続                     |
| JP6   | 0FF | BUSB の 70Ω負荷抵抗に接続                   |
| 13    | OFF | XTAL 発信器を無効にし、外部クロックを J4 に接続することができ |
| 03    | UFF | ます                                  |
| 17    | ON  | これらは、トランシーバーのデジタル信号を伝送しており、外部ト      |
| 07    | UN  | ランシーバーを使用する場合のみ切断してください             |

# HI-62203 Board [HI-62203 ボード]

# Test Points [テスト・ポイント]

| テスト・ポイント  | 説明                                    |
|-----------|---------------------------------------|
| TP1       | HI-62203 入力クロック                       |
| TP2       | nSSFLAG 出力、または、外部トリガ入力                |
| TP3       | Positive 接続 1553 Bus A                |
| TP4       | Negative 接続 1553 Bus A                |
| ТДБ       | nINCMD、「0」はHI-62203 アクティビティを示す(デフォルト) |
| IFU       | nMCRST、モード・コード8リセット出力(有効な場合)          |
| TP6       | Positive 接続 1553 Bus B                |
| TP7       | Negative 接続 1553 Bus B                |
| TP8       | TAG クロックの入力                           |
| TD0 /TD10 | HI-62203、または、HI-62213 用 3.3V 電源供給     |
| 119/1110  | (ARM ボードから供給される)                      |
| TP11/12   | グランド接続                                |

# ARM Board [ARM ボード] ジャンパー

| 7 | <u> </u> |             |                                          |
|---|----------|-------------|------------------------------------------|
|   | ジャンパー    | 位置          | 説明                                       |
|   | JP1      | 0FF         | モード・コード8でボードをリセットするためのリンク                |
|   | JP2      | ON、または、OPEN | NonZero Wait タイプのインターフェイスを使用するためのリン<br>ク |
|   | JP3      | 0FF         | Zero Wait タイプのインターフェイスを使用するためのリンク        |
|   | JP4      | 0FF         | 使用しません                                   |
|   | J1       | OFF         | 外部 ARM クロックのリンク                          |
|   |          |             |                                          |

| 16 | OFF | USB 5V からの電源供給を可能にするためのリンク。ベンチ電源 |  |  |  |  |  |  |
|----|-----|----------------------------------|--|--|--|--|--|--|
| 00 | UFF | を使用する場合は、これが切断されていることを確認すること。    |  |  |  |  |  |  |

**LED**s

| LED # | DESCRIPTION  |
|-------|--------------|
| LED1  | ソフトウェア定義 LED |
| LED2  | ソフトウェア定義 LED |
| LED3  | ソフトウェア定義 LED |

## Hardware Design Overview [ハードウェア設計概要]

DUT 基板は着脱式で、付属の MCU 基板から分離して、ユーザー提供の代替マイクロ・プロセッサや FPGA 基板に接続することが可能です。基板間ヘッダーは、一般的なプロトタイピング・ボードと互換性を持たせるために、0.1 インチ(2.54 mm) グリッドに配置されています。すべてのホスト・インターフェイス信号は、ボード間ヘッダーを経由します。RT アドレス設定ピンを含むいくつかの設定ピンは、上部 DUT ボード上の2 つのディップ・スイッチで制御されており、これらの信号はボード間ヘッダーでは使用できません。

下部の ARM Cortex M3 ボードは、フラッシュ・プログラミング可能な Atmel AT91SAM3U-EK マイクロ・プロセッサをベースにしています。ARM からの 16 Bit データ/アドレス・バスは、DUT に接続されます。 USB シリアル・ポートがコンソール I/O を提供します。RESET プッシュ・ボタンは、ARM マイクロ・プロセッサをリセットし、DUT マスター・リセット信号を制御します。

ARM Cortex M3 ボードには、www.segger.comからライセンスを受けた「J-Link On Board」デバッグ・インターフェイスが含まれており、高価な JTAG デバッグ・ケーブルを購入することなく、すぐに使えるようになっています。このキットには、ボードのデバッグ・インターフェイスをコンピュータに接続するためのシンプルな USB ケーブルが含まれています。

## HI-62203 Host Interface [HI-62203 ホスト・インターフェイス]

HI-62203 は 16 Bit のパラレル・データ・バスを持ち、64K×16 ワードの SRAM アドレス空間を持ちます (4K×16 Bit SRAM を持つバージョン HI-62213 もあります)。どちらも 312 ピン PBGA パッケージで提供 されます。

HI-62203 のデータ転送速度は、4 種類のクロック周波数のうち、どの周波数を選択するかに依存しま す。このボードには 20MHz の XTAL 発振器モジュールが付属しているので、デフォルトではソフトウェア が 50MHz の動作を設定することになります。しかし、SMA コネクタ J4 から外部クロックを入力すること ができますので、その場合はジャンパーJ7 を接続する必要があります。デバイスは、20、16、12、 10MHz のクロックで動作しますが、適切なレジスタ設定をレジスタ 0x18 に設定する必要があります。

#### Control Switch [コントロール・スイッチ]

SW2 には HI-62203 の動作に影響を与える 6 つの制御機能があります。これらは設定のセクションで説明 されていますが、続ける前にデフォルトの位置にあることを確認してください。

#### RT address set up [RT アドレスの設定]

RT ターミナルのアドレスは、電源を入れる前にディップ・スイッチで設定します。6 ポジション・ディ ップ・スイッチ SW2 には、すでにアドレス値 03+奇数パリティが設定されているはずです。

## 1553 Bus Interface [1553 バス・インターフェイス]

注1: Bus Negative をグランドに接続するのは、あくまでベンチ・テストの便宜上のものです。1553 信 号の送受信のほとんどの性能特性は、バス・スタブでの差動ライン間測定(Bus Positive - Bus Negative)を使用して指定されます。これは、上部回路基板の右側、トランスに隣接する赤と黒の 「BUS」テスト・ポイントに対応します。赤と黒に接続した2本のオシロスコープのプローブは、スコー プのCH1-CH2 演算機能と組み合わせて使うことができますが、Bus Positive に接続した1本のプローブ で、Bus Negative が接地されたときに同じ信号を表示することができます。これにより、スコープのプ ローブを他の用途に使用することができます。nINCMD(TP5)信号は、次ページからのプロットのマゼンタ のトレースに示すように、スコープをトリガするために使用することができますが、この信号は1553 の 活動中にローになります。

## 警告 : Bus Negative を接地するための規定を製品設計に含めないでください。

注 2:スタンドアロン・テスト(従来の MIL-STD-1553 バスに接続しない)のために、ハードウェアはオ ンボードの 70Ω 終端抵抗を提供します。これは、外部 1553 バス接続なしで BC と RT のデモをサポート するベンチ・テストの便宜的な機能に過ぎません。RT / MT モードを使用する場合、RT はバス・モニタの 有無にかかわらず、完全にメッセージを処理することができます。

MIL-STD-1553 で適切に終端されたバスに接続する場合、オンボードの終端抵抗は使用されません。終端 抵抗は設計に含めないでください。

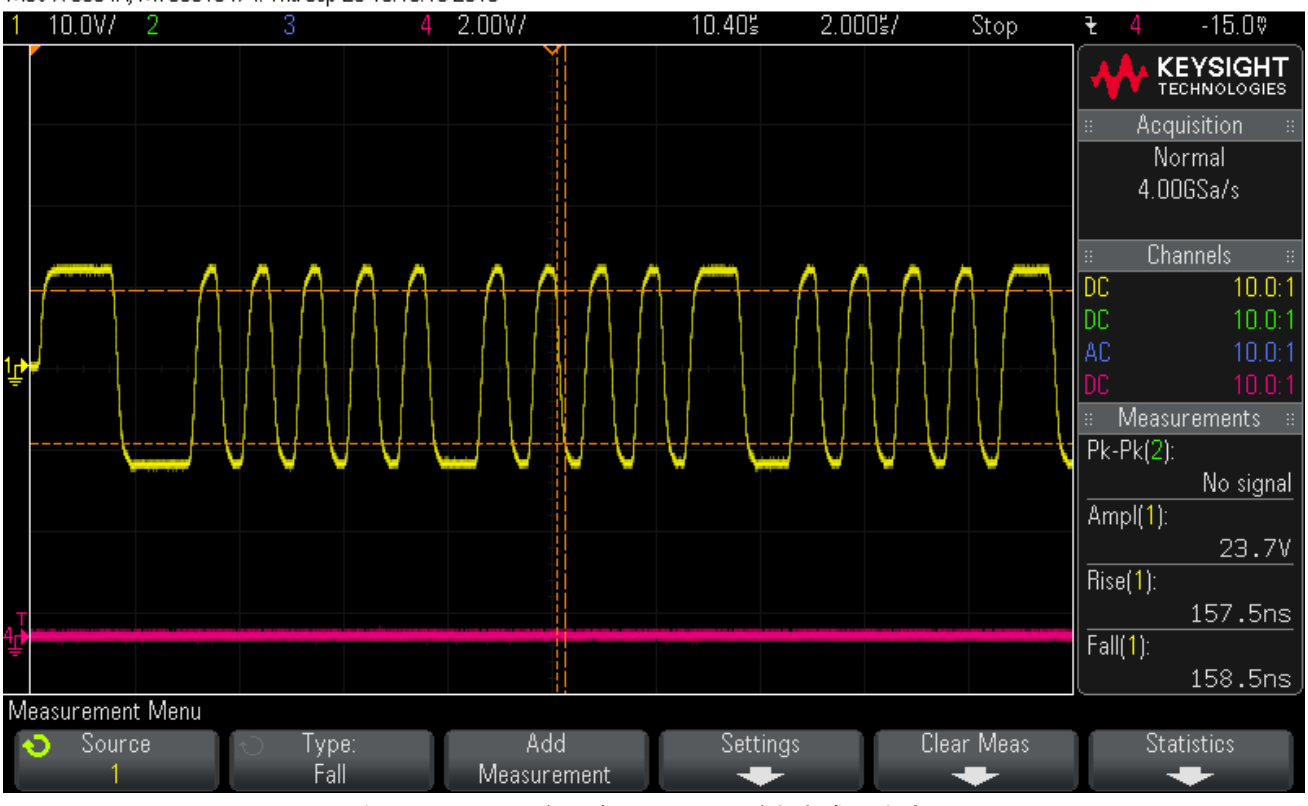

## MS0-X 3054A, MY50510474: Thu Sep 20 10:10:15 2018

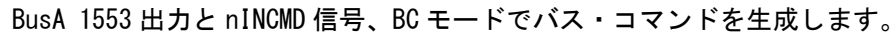

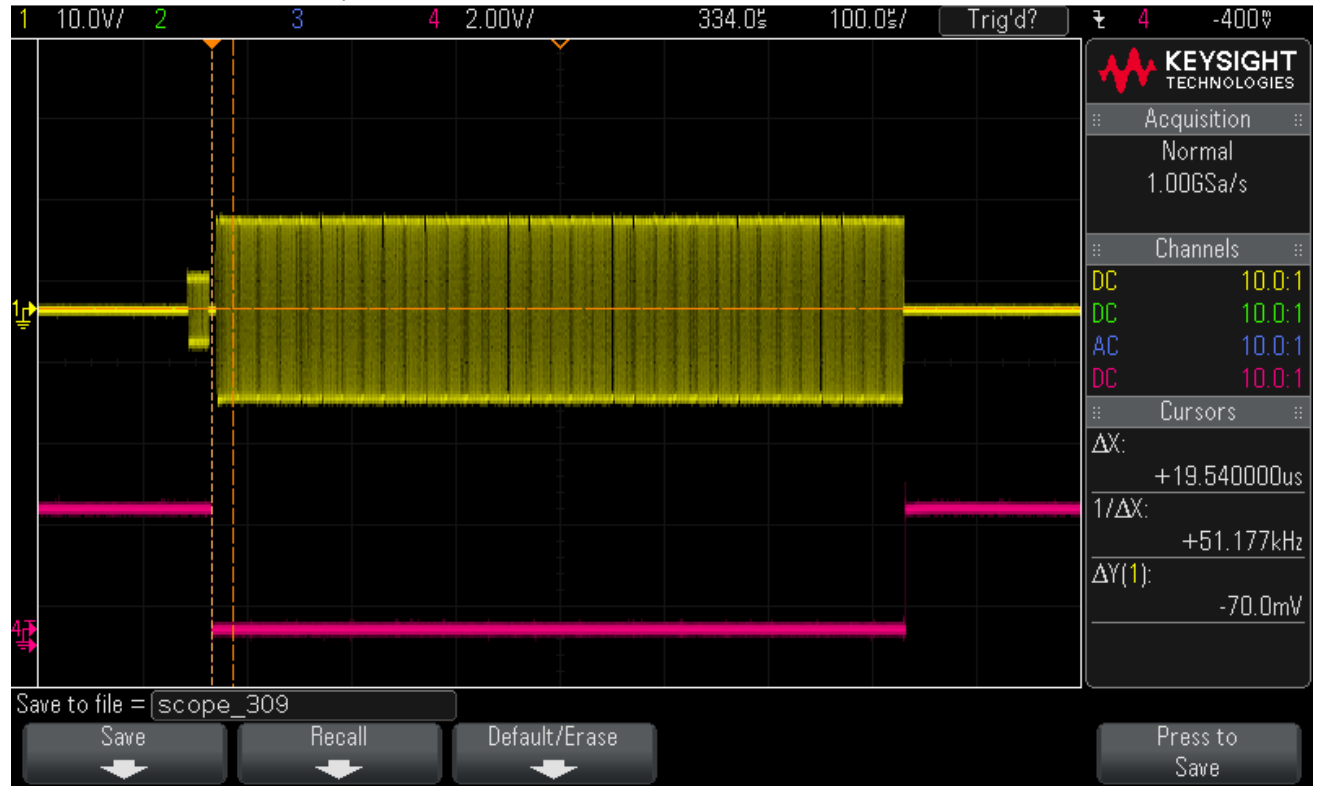

# MS0-X 3054A, MY50510474: Mon Sep 24 13:29:40 2018

BusA 1553 出力と nINCMD 信号 (RT モード、TxData コマンドに応答)。

# Initial Setting Up [初期設定]

アプリケーション開発キット ADK-62203 は、QFP80 ピン・パッケージの Holt HI-62203 をサポートする ために設計されています。HI-62203 は 64K の 16 Bit SRAM を持ち、RT、BC、SMT バス・モニタ (MT) の 3 つのモードすべてで動作します。同様に、アプリケーション開発キット ADK-62213 は、4K の 16 Bit SRAM を搭載した Holt 社の HI-62213 デバイスをサポートしています。本ドキュメントは、両キットのセ ットアップと使用方法をサポートします。

Windows 7, 10 ...

Holt の USB から付属の teraterm-4.71. exe インストーラ・プログラムを実行し、無料のオープン・ソー ス・ターミナル・エミュレーション・プログラム、TeraTerm 4.71 をインストールしてください。著作 権表示を残すことを条件に再配布を許可する旨の使用許諾書に同意してください。著作権表示は、

TeraTerm のウィンドウで Help をクリックし、About TeraTerm をクリックすることで表示させることが できます。インストールを続行する

デフォルトのインストール先を承諾し、「Next」をクリックします。

Select Components 画面で、Additional Plugin = TTXResizeMenu 以外の選択を解除し、「Next」をクリ ックします。

インストールする言語を選択し、「Next」をクリックします。

スタート・メニュー・フォルダがデフォルトで表示されるので、これを受け入れて、「Next」をクリック します。

必要なショートカットを選択し、「Next」をクリックします。

Ready to Install 画面で、「Install」をクリックします。

TeraTerm プログラムを実行します。New Connection 画面で、(x) Serial を選択し、選択した COM ポート を選択します。Setup、Serial Port の順にクリックすると、シリアル・ポートの設定画面が表示されま す。以下の設定を行います。ボーレート:115200、データ:8 Bit、パリティ:なし、ストップ:1 Bit、フロー・コントロール:なし。

電源は DC5V のベンチ電源と 5V の USB 電源の両方が使用可能です。USB を使用する場合は、ARM ボード下 部のジャンパーJ6 を閉じてください。ただし、多くの PC では、USB が送信中のボードに供給するのに十 分な電力を持っていないことに注意してください。ベンチ電源を使用する場合は、J6 がオープンである ことを確認してください。TeraTerm が起動し、正しく設定されていれば、コンソール・ウィンドウに以 下のようなコマンド・メニューが表示されるはずです。このメニューは、電源投入時や RESET ボタンが 押された時に表示されます。TeraTerm が評価ボードと正しく通信していることを確認したら、「Setup」 ⇒「Save Setup」でターミナルの設定を保存することができます。

RT アドレスは、DIP スイッチ SW2 で設定します。RT アドレス3は、BC のメッセージ・レパートリーで使用されます。6 ポジションの DIP スイッチには、アドレス値03 と奇数パリティが既に設定されているはずです。このボードには20MHzのXTAL オシレーターが供給されており、ソフトウェアはデフォルトで20MHz で動作するように設定されています。もし、異なるクロック周波数が必要な場合は、コネクタ J4 から外部クロックを入力します。その前にコネクタ J3 をジャンプして、オンボードのオシレーターをディセーブルにする必要があります。

# Demonstration functions [デモ機能]

General Structure of Demo Functions [デモ関数の一般的な構造]

Holt API のデモ・プログラムは、src(ソース)フォルダ内のソース・ファイルから実行されます。 main.cファイルは console.cを呼び出し、demos.cと demos\_supplemental.cのデモ関数を実行します。 Holt API ランタイム・ライブラリは、実行可能なオブジェクト・コードとして HoltPortableLib という ライブラリに含まれています。キー押下は console.c で検出します。HoltPortableLib のソース・ファ イル・パッケージは、Holt の営業に問い合わせることで入手できます。

Main Menu and utilities [メイン・メニューとユーティリティー]

リセット、または、電源投入後、以下のメニューが表示されますが、表示される日時は以下に示す画面 キャプチャと異なる場合があります。

| COM5:115200baud - Tera Term VT                                                                                                    | _                                      | × |
|----------------------------------------------------------------------------------------------------|----------------------------------------|---|
| <u>File E</u> dit <u>S</u> etup C <u>o</u> ntrol <u>W</u> indow <u>H</u> elp                                                                                                    |                                        |   |
| Non-Holt mode set<br>16 bit mode set<br>ARM Clock: 50 Mhz<br>ARM RAM Range: 4096 words<br>Holt device reset.<br>Initializing for BC mode.<br>Setting metrics enabled.<br>Setting Holt Device clock frequency: 20MHz.                                                                               |                                        | < |
| Holt Integrated Circuits HI-6220 Project: 622<br>Demonstration Rev 2.0 Compiled: Oct 15 2021 09:<br>Holt Portable Library version: 4.0.0<br>Device-core version: 1.8.5<br>Configured demonstrations: BC RT MT RTMT (                                                                               | (************************************* |   |
| R: display the 62213 registers<br>D: dump memory in the 62213<br>P: toggle polling mode of demonstrations                                                                                                    |                                        |   |
| A: run the BC asynchronous demo<br>H: send a high priority BC message<br>L: send all low priority BC message(s)<br>N: run the BC Major-Minor-Frame demo<br>X: stop BC transmissions<br>S: run the SMT demo<br>B: run the RT demo<br>K: enable RTMT operation<br>T: toggle RT or MT traffic display |                                        |   |
| Supplemental BC demonstrations<br>0: BC1 - simple BC sends RX MC17 to RT1                                                                                                    |                                        |   |
| Supplemental RT demonstrations<br>1: RT1 - simple RT SA1 separate RX/TX buffers<br>2: RT2 - simple RT SA 30 RX/TX using the same h<br>3: RT3 - simple RT SA 30 increments TX data<br>4: RT4 - simple RT responds to MC17 using ISQ a                                                               | ouffer<br>and interrupts               |   |
| w: to reset the 62213<br>M: to show menu                                                                                                    |                                        |   |
| 62213 ->                                                                                                    |                                        | ~ |

「w」を押して HI-620x3 をリセットし、「r」を押して HI-620x3 のレジスタを表示すると、以下のような 表示になります。

| COM5:115200baud - Tera Term VT                                                                                                    | _     | × |
|----------------------------------------------------------------------------------------------------|-------|---|
| <u>F</u> ile <u>E</u> dit <u>S</u> etup C <u>o</u> ntrol <u>W</u> indow <u>H</u> elp                                                                                                    |       |   |
| 0: BC1 - simple BC sends RX MC17 to RT1                                                                                                    |       | ^ |
| Supplemental RT demonstrations<br>1: RT1 - simple RT SA1 separate RX/TX buffers<br>2: RT2 - simple RT SA 30 RX/TX using the same buffer<br>3: RT3 - simple RT SA 30 increments TX data<br>4: RT4 - simple RT responds to MC17 using ISQ and interrupts<br>W: to reset the 62213<br>M: to show menu |       |   |
| M: to reset the bills M: to show menu 62213 -> Register Value                                                                                                    | igger |   |
| 1B 0000 BC Condition Code/BC General Purpose Flag Reg<br>1C a800 BIT Test Status Reg<br>1D 0000 Interrupt Enable Reg #2<br>1E 0000 Interrupt Status Reg #2<br>1F 0000 BC GPQ Ptr/RT-MT Int Status Queue Ptr                                                                                        |       |   |
| 62213 →                                                                                                    |       | ¥ |

Reg#5 のデータはタイムタグ・カウンタで、継続的に変化します。Reg#9 は RT アドレス・レジスタで、 コンテンツ 0005 は RT アドレス 3 が設定されていることを表しています。Reg#1C はセルフテスト・レジ スタで、a800 は電源投入時のプロトコル・テストが実行され、パスしたことを示します。RSBITEN ピン は、リセット時にこのテストを実行するために High でなければならないことに注意してください。 「d」コマンドは、メモリをダンプし、デバイスの全アドレス範囲を検査することができます。このコマ ンドには、以下のような独自のコマンド・メニューがあります。

| M            | COM5:1                | 15200ba        | aud - Ter        | a Term    | VT             |              |              |              |                |              |                 |               |              |              | _            | ٢            |              | × |
|--------------|-----------------------|----------------|------------------|-----------|----------------|--------------|--------------|--------------|----------------|--------------|-----------------|---------------|--------------|--------------|--------------|--------------|--------------|---|
| <u>F</u> ile | <u>E</u> dit <u>S</u> | Setup          | C <u>o</u> ntrol | Wind      | low <u>H</u>   | elp          |              |              |                |              |                 |               |              |              |              |              |              |   |
| Rur          | ning l                | Major          | Minor            | • Fran    | ne Bus         | \$ A         | •            |              |                |              |                 |               |              |              |              |              |              | ^ |
| 622          | 213 ->                |                |                  |           |                |              |              |              |                |              |                 |               |              |              |              |              |              |   |
| A            | 0000.                 | 0              | 1                | 2         | 3              | 4            | 5            | 6            | 7              | 8            | 9               | A             | B            | C            | D            | E            | F            |   |
| Adr          | 0010:                 | 0000           | 0000             | 0000      | 0000           | 0000         | 0000         | 0000         | 0000           | 0000         | 0000            | 0000          | 0000         | 0000         | 0000         | 0000         | 0000         |   |
| Adr          | 0020:                 | 0000           | 0000             | 0000      | 0000           | 0000         | 0000         | 0000         | 0000           | 0000         | 0000            | 0000          | 0000         | 0000         | 0000         | 0000         | 0000         |   |
| Adr          | 0030:<br>0040:        | 0000           | 0000             | 0000      | 0000           | 0000         | 0000         | 0000         | 0000           | 0000         | 0000            | 0000          | 0000         | 0000         | 0000         | 0000         | 0000         |   |
| Adr          | 0050:                 | 0000           | 0000             | 0000      | 0000           | 0000         | 0000         | 0000         | 0000           | 0000         | 0000            | 0000          | 0000         | 0000         | 0000         | 0000         | 0000         |   |
| Adr          | 0060:                 | 1111           | 1101<br>1050     | 1202      | 1303           | 1404         | 1505         | 1606         | 1707           | 1808         | 1909            | 100A          | 1808         | 1020         | 1D0D         | 1E0E         | 1F0F         |   |
| Hur          | 0070.                 | 0              | 1010             | 2         | 3              | 4            | 5            | 6            | 7              | 8            | 9               | 1020<br>A     | B            | C 1020       | 1020<br>D    | E            | F            |   |
| Adr          | 0080:                 | 3333           | 3101             | 3202      | 3303           | 3404         | 3505         | 3606         | 3707           | 3808         | 3909            | 3AØA          | 3BØB         | 3000         | 3DØD         | 3EØE         | 3FØF         |   |
| Adr          | 0090:<br>0040:        | 30F0<br>4444   | 30E0<br>4101     | 3000      | 3000           | 3080         | 30H0<br>4505 | 3070         | 3080           | 3070         | 3060            | 3050<br>4000  | 3040<br>4808 | 3030         | 3020<br>4000 | 3010<br>4F0F | 3003<br>4F0F |   |
| Adr          | 00B0:                 | 40F0           | 40E0             | 40D0      | 4000           | 40B0         | 40A0         | 4090         | 4080           | 4070         | 4060            | 4050          | 4040         | 4030         | 4020         | 4010         | 4004         |   |
| Adr          | 0000:                 | 0080           | 1BCØ             | 0060      | 02BC           | 09F7         | 9200<br>D200 | 1001         | 0000           | 0080         | 1FC0            | 0080<br>DD4P  | 02BC         | 09FB         | 9200         | 1FC0         | 0000         |   |
| Adr          | 00E0:                 | 054F           | 00D0             | C94F      | FFF8           | C94F         | 0001         | 994F         | 0008           | A94F         | FF9B            | 0940          | 00E8         | 114F         | 0000         | 1D4F         | 0000         |   |
| Adr          | 00F0:                 | 0000           | 0000             | 0000      | 0000           | 0000         | 0000         | 0000         | 0000           | 0000         | 0000            | 0000          | 0000         | 0000         | 0000         | 0000         | 0000         |   |
| Kevs         | :: (D)                | =====<br>own ( | =====<br>(U)p    | (R)ef     | =====<br>Fresh | (A)          | ldress       | s (M)        | =====:<br>)enu | 0×000        | =====<br>10-0x( | =====<br>00FF |              |              |              |              |              |   |
| ====         |                       |                |                  |           |                |              |              |              |                |              |                 |               |              |              |              |              |              |   |
|              |                       | Й              | 1                | 2         | 3              | 4            | 5            | 6            | 7              | 8            | 9               | A             | в            | с            | D            | Е            | F            |   |
| Adr          | 0100:                 | 0000           | <u>0</u> 000     | 0000      | 0000           | 0000         | 0000         | 0000         | 0000           | 8D4F         | 00D8            | 8D4F          | õods         | 8D4F         | ÕØD8         | 8D4F         | 00D8         |   |
| Adr          | 0110:                 | 8D4F           | 00D8             | C94F      | FFFF           | C94F         | 0014         | 0957         | 0108           | 1D4F         | 0000            | 1D4F          | 0000         | 0000         | 0000         | 0000         | 0000         |   |
| Adr          | 0130:                 | 0000           | 0000             | 0000      | 0000           | 0000         | 0000         | 0000         | 0000           | 0000         | 0000            | 0000          | 0000         | 0000         | 0000         | 0000         | 0000         |   |
| Adr          | 0140:                 | 0000           | 0000             | 0000      | 0000           | 0000         | 0000         | 0000         | 0000           | 0000         | 0000            | 0000          | 0000         | 0000         | 0000         | 0000         | 0000         |   |
| Hdr<br>Adr   | 0150:<br>0160:        | 0000           | 0000<br>0000     | 0000      | 0000<br>0000   | 0000<br>0000 | 0000<br>0000 | 0000<br>0000 | 0000<br>0000   | 0000<br>0000 | 0000<br>0000    | 0000          | 0000         | 0000<br>0000 | 0000<br>0000 | 0000         | 0000         |   |
| Adr          | 0170:                 | 0000           | 0000             | 0000      | 0000           | 0000         | 0000         | 0000         | 0000           | 0000         | 0000            | 0000          | 0000         | 0000         | 0000         | 0000         | 0000         |   |
| ode          | 0180-                 | 0<br>0000      | 1<br>0000        | 2<br>0000 | 3<br>0000      | 4<br>0000    | 5<br>0000    | 6<br>0000    | 7<br>0000      | 8<br>0000    | 9<br>0000       | A<br>QQQQ     | в<br>аааа    | C<br>QQQQ    | D<br>QQQQ    | е<br>Оооо    | F<br>QQQQ    |   |
| Adr          | 0190:                 | 0000           | 0000             | 0000      | 0000           | 0000         | 0000         | 0000         | 0000           | 0000         | 0000            | 0000          | 0000         | 0000         | 0000         | 0000         | 0000         |   |
| Adr          | 0140:                 | 0000           | 0000             | 0000      | 0000           | 0000         | 0000         | 0000         | 0000           | 0000         | 0000            | 0000          | 0000         | 0000         | 0000         | 0000         | 0000         |   |
| Har<br>Adr   | 01 BU:<br>01 CO:      | 0000           | 0000             | 0000      | 0000           | 0000         | 0000         | 0000         | 0000           | 0000         | 0000            | 0000          | 0000         | 0000         | 0000         | 0000         | 0000         |   |
| Adr          | 01D0:                 | 0000           | 0000             | 0000      | 0000           | 0000         | 0000         | 0000         | 0000           | 0000         | 0000            | 0000          | 0000         | 0000         | 0000         | 0000         | 0000         |   |
| Adr          | 01E0:                 | 0000           | 0000             | 0000      | 0000           | 0000         | 0000         | 0000         | 0000           | 0000         | 0000            | 0000          | 0000         | 0000         | 0000         | 0000         | 0000         |   |
| ====         | 91FØ-                 |                |                  |           |                |              |              |              |                |              |                 |               |              |              |              | 0000         | 0000         |   |
| Keys         | :: (D)                | own            | (Ս)թ             | (R)ef     | resh           | (A)          | ldress       | s (M)        | enu            | 0x010        | 00-0×0          | 01FF          |              |              |              |              |              |   |
|              |                       |                |                  |           |                |              |              |              |                |              |                 |               |              |              |              |              |              | ~ |

#### BC Mode overview [BC モード概要]

コマンド「a」は、BC が連続したフレームを送信するように設定し、高、および、低優先度の非同期メ ッセージを準備します。コマンド「a」の後にコマンド「h」を発行すると、時間が許す限りフレーム間 で高優先度の非同期メッセージが送信されます。コマンド「a」の後にコマンド「I」を発行すると、時 間が許す限り、フレーム間に低優先度の非同期メッセージが送信されます。「n」コマンドは、BUSA と BUSB の両方を使用して Major / Minor フレームを送信します。これらのデモでは、Holt API を使用して BC 非同期メッセージ、Major / Minor フレーム、低優先度メッセージ、高優先度メッセージを生成する方 法を、オシロスコープ、または、1553 バス・モニタで確認することができます。

## BC Mode (using an external RT) [BC モード (外部 RT を使用)]

 コンソール・コマンド「a」は、RT3 への BC コマンドと RT1 への BC コマンドの下のバス・トレース を示しています。両方の RT が応答していることは、低振幅のデータとステータス・ワードが表示さ れていることで明らかです。コマンド「a」は、BC が連続フレームを送信するように設定し、高、 および、低優先度の非同期メッセージを準備します。同じ波形を見るには、2 つの RT をバスに接続 し、1 つの RT をアドレス 3、もう 1 つの RT をアドレス 1 に接続する必要があります。

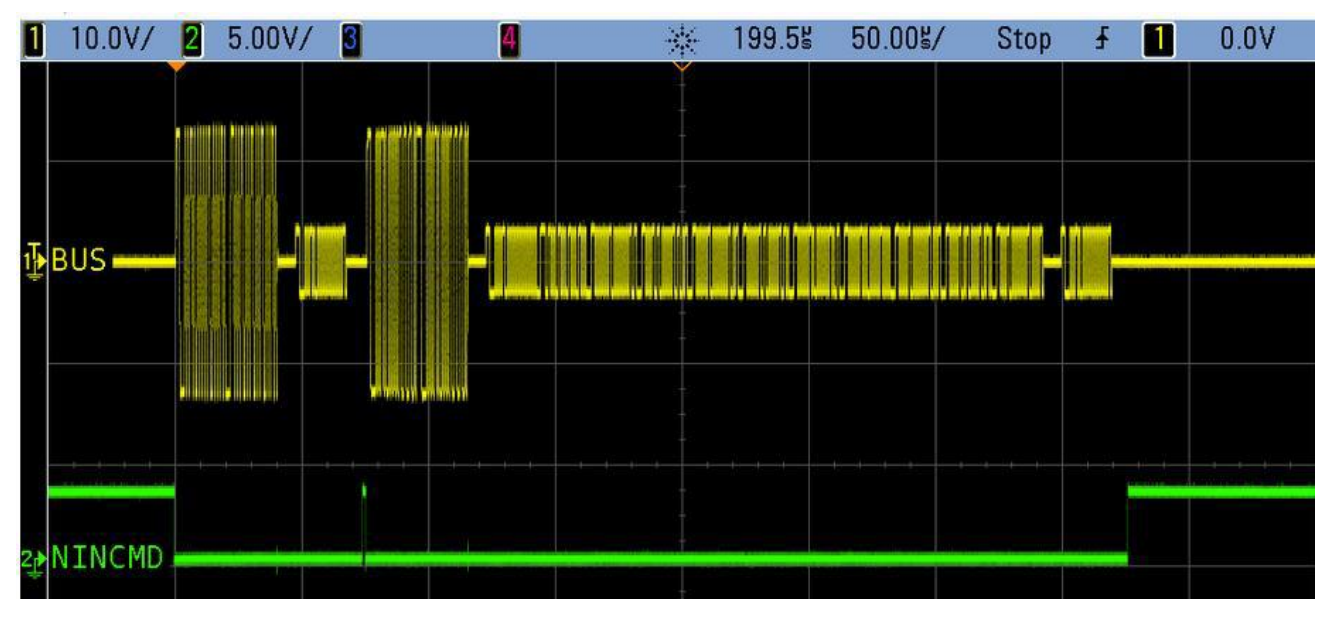

- コマンド「a」の後にコマンド「h」を発行すると、時間が許す限り、フレーム間で高優先度の非同 期メッセージを送信します。コマンド「a」の後にコマンド「l」を発行すると、時間が許す限り、 フレームの終わりに低優先度の非同期メッセージが送信されます。
- RTをBUSAに接続し、RTアドレスを3に設定し、オシロスコープやモニタでバスをモニタすると、 以下のような応答があり、RTはクリアなステータス・ワードで応答するはずです。
   BCは2つのコマンドを送ります。RXはRT3/SA1へ1ワード、RT to RTはRT1/SA1からRT3/SA1 へ10ワードです。このフレームが繰り返されている間に、「h」コマンドが発行され、高優先度の非 同期メッセージが送信されます。以下のロジック・アナライザ画像は、この転送の様子を示してい ます。

以下の最初の画像は、メッセージ周期が~20mSec で、約 0mSec で BusA の周期的メッセージの間に BusB の高優先度メッセージが確認できます。

| -              |    |            | Saleae Logic 1.2.18 - [Connected] - [20 MHz Digital, 5 s] |
|----------------|----|------------|-----------------------------------------------------------|
| <b>0</b> 1 1   |    | 0          | ) s : 0 ms                                                |
| Start          | -  |            |                                                           |
| 00 Bus A 🗘     |    | ₩ 19.63 ms | ₩ 19.63 ms                                                |
| 01 Bus B 🗘 (   | ŦÞ |            |                                                           |
|                |    |            |                                                           |
| Q≡ Capture 🛛 ≫ |    |            |                                                           |
|                |    |            |                                                           |

次の画像は、BusAの定期的な RX RT1 ワード・メッセージと RT ステータス・レスポンスの詳細を示しています。

#### AN-62203 Rev. C

|                         |              |        |        |        |        | Saleae Log       | gic 1.2.18 | - [Connected] - | [20 MHz Digita | l, 5 s] |
|-------------------------|--------------|--------|--------|--------|--------|------------------|------------|-----------------|----------------|---------|
| <b>O</b> t = <i>x</i> t |              |        |        |        |        | 0 s : 5 ms : 200 | μs         |                 |                |         |
| Start                   | •            | +60 µs | +70 μs | +80 µs | +90 µs |                  |            |                 |                |         |
| 00 Bus A 🔅              | $\mathbf{X}$ |        |        |        |        |                  |            |                 | 0×1800         |         |
| 01 Bus B 🗘 🕻            | ₹ ►          |        |        |        |        |                  |            |                 |                |         |
|                         |              |        |        |        |        |                  |            |                 |                |         |
|                         |              | •      |        |        |        |                  |            |                 |                |         |
| Q≡ Capture 🛛 ≫          | /            |        |        |        |        |                  |            |                 |                |         |
|                         |              |        |        |        |        |                  |            |                 |                |         |

## 次の画像は、BusBの高優先度メッセージとRT ステータス応答を示しています。

|             |                                       |              |         |         |  | Salea | e Logic 1.2.18 - | [Connected] | - [20 MHz Digita | al, 5 s] |
|-------------|---------------------------------------|--------------|---------|---------|--|-------|------------------|-------------|------------------|----------|
|             | <b>.</b>                              |              | 0 s : 0 | ms:0 µs |  |       |                  |             |                  |          |
|             | Start                                 | ▼            |         |         |  |       |                  |             |                  |          |
| 00          | Bus A 🔅<br>Manchester - Manchester    | $\mathbf{X}$ |         |         |  |       |                  |             |                  |          |
| 01<br>::::: | Bus B 🔅 Ch<br>Manchester - Manchester | annel S      |         | 0x1822  |  |       | 0×BEEF           |             |                  |          |
|             |                                       |              | •       |         |  |       |                  |             |                  |          |
|             | Q≡ Capture />>                        |              |         |         |  |       |                  |             |                  |          |

## 次の画像は、定期的なフレームの終わりにある低優先度メッセージです。

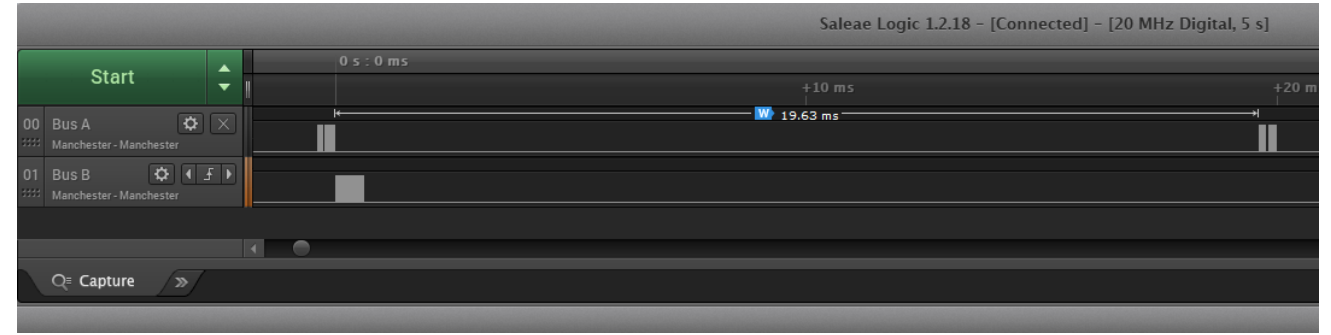

## 低優先度メッセージの一部を拡大したものです。

|             |                                        |              |                      | Saleae Logic 1.2.18 - | [Connected] – [20 MHz Digital, 5 s]     |
|-------------|----------------------------------------|--------------|----------------------|-----------------------|-----------------------------------------|
|             | <u>.</u>                               |              |                      | 0 s : 0 ms : 0 μs     | 0 s : 0 ms : 100 µs                     |
|             | Start                                  | •            | +70 μs +80 μs +90 μs |                       | 90 µs +10 µs +20 µs +30 µs +40 µs +50 µ |
| 00          | Bus A 🔅<br>Manchester - Manchester     | $\mathbf{X}$ |                      |                       |                                         |
| 01<br>::::: | Bus B 🗘 📢 🚽<br>Manchester - Manchester | FÞ           |                      |                       |                                         |
|             |                                        |              | -                    |                       |                                         |
|             |                                        |              |                      |                       |                                         |
|             | Q≡ Capture / ≫                         |              |                      |                       |                                         |
|             |                                        |              |                      |                       |                                         |

|             |                                      |     |          |                |  |   |            | Salea  | e Logic | 1.2.18 | - [Conne | ected] -     | [20 MH | z Digita | l, 5 s] |     |
|-------------|--------------------------------------|-----|----------|----------------|--|---|------------|--------|---------|--------|----------|--------------|--------|----------|---------|-----|
|             | <u>.</u>                             |     |          |                |  | 0 | s:0 ms:200 |        |         |        |          |              |        |          | 0 s : 0 | ms: |
|             | Start                                | •   | 5 +4<br> | Юµs +50µs<br>∣ |  |   |            |        |         |        |          |              |        | +90 μs   |         |     |
| 00<br>:     | Bus A 🔅<br>Manchester - Manchester   |     |          |                |  |   |            |        |         |        |          |              |        |          |         |     |
| 01<br>::::: | Bus B 🔅 📢<br>Manchester - Manchester | € F |          |                |  |   | x3404      | 0x1800 |         |        | )×182F   | ,,<br>IILLIN |        |          |         |     |
|             |                                      |     | 4        | •              |  |   |            |        |         |        |          |              |        |          |         |     |
|             | Q≡ Capture 🛛 ≫                       |     |          |                |  |   |            |        |         |        |          |              |        |          |         |     |
|             |                                      |     |          |                |  |   |            |        |         |        |          |              |        |          |         |     |

4. 「n」コマンドは、BUSA と BUSB を使用して、5 つの Minor フレームの Major フレームを3 つのメッ セージで送信します。Major/Minor フレームのオシロスコープとロジック・アナライザの画像は以 下の通りです。

メッセージ×5セット、合計15メッセージが送信されます。

メッセージ1 バス A : 03-R-30-00 (RT アドレス 3、Rx、SA30、32Words) メッセージ2 バス A : 03-T-30-00 (RT アドレス 3、Tx、SA30、32Words) メッセージ3 バス B : 03-T-30-00 (RT アドレス 3、Tx、SA30、32Words)

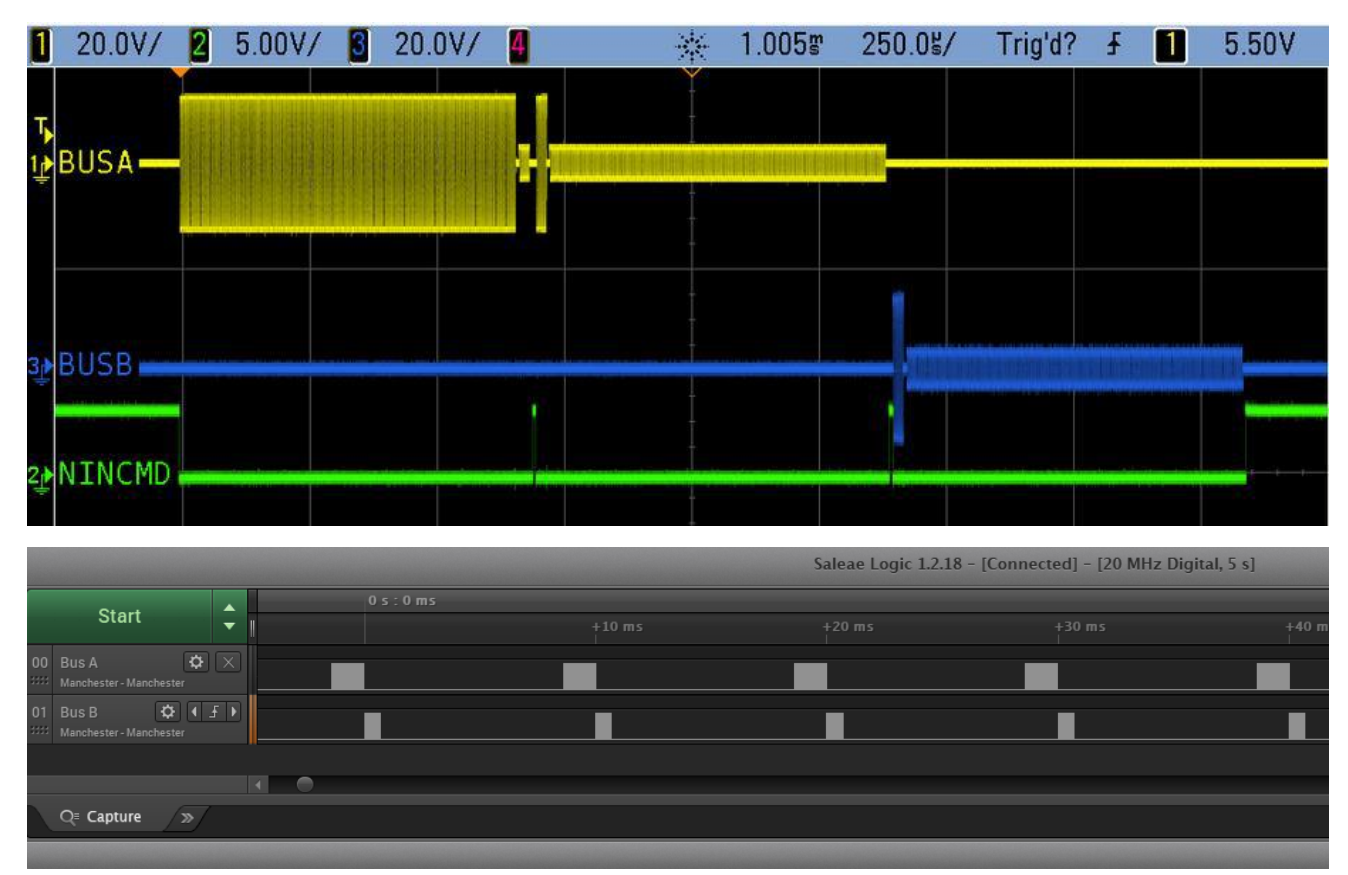

#### AN-62203 Rev. C

|                                         | Saleae Logic 1.2.18 - [Connected] - [20 MHz Digital, 5 s]                                                                                                    |
|-----------------------------------------|----------------------------------------------------------------------------------------------------|
| Start                                   | - 0 s : 1 ms 0 s : 0                                                                                                    |
|                                         | +0.5 ms +0.7 ms +0.8 ms +0.9 ms +0.1 ms +0.2 ms +0.3 ms +0.4 ms +0.5 ms +0.6 ms +0.7 ms +0.8 ms +0.9 ms                                                                                  |
| 00 Bus A 🗘 X<br>Manchester - Manchester |                                                                                                    |
| 01 Bus B 🗘 🗲 🕨                          |                                                                                                    |
| Manchester - Manchester                 |                                                                                                    |
|                                         |                                                                                                    |
| Q≣ Capture />>                          |                                                                                                    |
|                                         |                                                                                                    |
|                                         | Saleae Logic 1.2.18 - [Connected] - [20 MHz Digital, 5 s]                                                                                                    |
| Start 🔺                                 | - 0 s : 0 ms : 1400 μs - 0 s : 0 ms : 1300 μs                                                                                                    |
|                                         | +10 μs +20 μs +30 μs +40 μs +50 μs +60 μs +70 μs +80 μs +90 μs +10 μs +20 μs +30 μs +40 μs +50 μs +60 μs +70 μs<br>0x18C0 0x1111 0x1101 0x1202 0x1303 0x1404 0x1505 0x1505 0x1605 0x1707 |
| 00 Bus A 🔅 🗡                            | עמת ענגע הערע הערע הערע היה הערע הערע הערע הערע                                                                                                    |
| 01 Bus B 🗘 🕻 🗜 🕨                        |                                                                                                    |
| Manchester - Manchester                 |                                                                                                    |
|                                         |                                                                                                    |
| Q≣ Capture →>                           |                                                                                                    |
|                                         |                                                                                                    |
|                                         | Saleae Logic 1.2.18 - [Connected] - [20 MHz Digital, 5 s]                                                                                                    |
| Ctart 🔺                                 | – 0 s : 0 ms : 800 μs                                                                                                    |
|                                         | +20 μs +30 μs +40 μs +50 μs +60 μs +70 μs +80 μs +90 μs<br>+10 μs +20 μs +30 μs +40 μs +50 μs +60 μs +70 μs +80 μs +90 μ<br>ον1020                                                       |
| 00 Bus A 🔅 🗙                            |                                                                                                    |
| 01 Bus B 🗘 🗗 🗜 🕨                        |                                                                                                    |
| Manchester - Manchester                 |                                                                                                    |
|                                         |                                                                                                    |
| Q≡ Capture / »                          |                                                                                                    |
|                                         |                                                                                                    |

0x1800 ワードは、RT アドレス3 がクリア状態で応答しています。

5. Major / Minor フレームのメッセージ・データは demos. c プログラムに含まれており、簡単に編集す ることができます。出荷時は RT アドレス 3 が使用されています。

## RT モード、外部 BC 使用時

外部 BC テスター (バラード社製 USB1553 など)を使用して、デモ・ボードにメッセージを送信します。

- 外部 BC を従来の 1553 バスで接続する場合、デモ・ボードの円形 3 軸バス・ジャックと A、B バス・ ネットワークのバス・カプラ・ポートをケーブルで接続します。この場合、搭載されているダミ ー・バス負荷 70Ω 抵抗は外してください。バス・カプラが入手困難な場合は、搭載しているダミ ー・バス負荷 70Ω 抵抗(R4、5)を有効にし、デモ・ボードのバス A、B 用 3 軸ジャックに BC テス タ・ケーブルを直接接続してベンチ・テストが可能です。
- 「w」コマンドでデバイスをリセットし、「b」コマンドで RT モードを設定します。これにより、DIP スイッチ SW1 で設定したアドレスで、HI-620x3 が RT ターミナルに設定されます。以下の画面が表 示されます。トラフィックのトグルコマンド「t」により、トラフィックをリアルタイムに表示する ことができます。

| COM5:115200baud - Tera Term VT                                                                                                    | _ | × |
|----------------------------------------------------------------------------------------------------|---|---|
| <u>F</u> ile <u>E</u> dit <u>S</u> etup C <u>o</u> ntrol <u>W</u> indow <u>H</u> elp                                                                                                    |   |   |
| B: run the RT demo<br>K: enable RTMT operation<br>T: toggle RT or MT traffic display                                                                                                    |   | ^ |
| Supplemental BC demonstrations<br>0: BC1 - simple BC sends RX MC17 to RT1                                                                                                    |   |   |
| Supplemental RT demonstrations<br>1: RT1 - simple RT SA1 separate RX/TX buffers<br>2: RT2 - simple RT SA 30 RX/TX using the same buffer<br>3: RT3 - simple RT SA 30 increments TX data<br>4: RT4 - simple RT responds to MC17 using ISQ and interrupts |   |   |
| W: to reset the 62213<br>M: to show menu                                                                                                    |   |   |
| 62213 ->                                                                                                    |   |   |
| RtDemo                                                                                                    |   |   |
| Using RT Address 3                                                                                                    |   |   |
| 62213 -><br>Traffic Fnabled                                                                                                    |   |   |
| <u>62213</u> ->                                                                                                    |   | ~ |

- RT はシングル・バッファ・モードに設定されています。この RT の設定は、RT SA1 からのデータの 書き込みと読み出しをサポートし、ほとんどのモード・コードに対応しています。詳細は、Holts API ソフトウェアのマニュアルを参照してください。
- 4. 1553 テスターで 03-R-01-02 Rcv コマンド (0x1822) をデータ 0x5555 と 0xaaaa で送信します。バス・データは以下のようになるはずです。

|                                        |              |         |             |          | Salea | e Logic 1.2.18 - | [Connected] - | [20 MHz Digita | l, 5 s] |
|----------------------------------------|--------------|---------|-------------|----------|-------|------------------|---------------|----------------|---------|
| Chant                                  |              | 0 s : ( | 0 ms : 0 µs |          |       |                  |               |                |         |
| Start                                  | ▼            | 1       |             |          |       |                  |               |                |         |
| Bus A 🗘 🕻 .<br>Manchester - Manchester | € ►          |         |             | 101_0101 |       |                  |               |                |         |
| Bus B 🔅<br>Manchester - Manchester     | $\mathbf{X}$ |         |             |          |       |                  |               |                |         |
|                                        |              |         |             |          |       |                  |               |                |         |
|                                        |              |         |             |          |       |                  |               |                |         |
| Q≡ Capture 🛛 ≫                         |              |         |             |          |       |                  |               |                |         |

5. 次に 1553 テスターで 03-T-01-02 Xmt コマンド (0x1c22) を送信してください。以下のような Bus デ ータになるはずです。

|        |                                        |    |  |   |  |        | Saleae | e Logic 1 | 1.2.18 - [( | Connected]             | - [20 | MHz Digi | tal, 5 s] |  |
|--------|----------------------------------------|----|--|---|--|--------|--------|-----------|-------------|------------------------|-------|----------|-----------|--|
|        | Ot a st                                |    |  |   |  |        |        |           |             |                        |       |          |           |  |
|        | Start                                  | •  |  |   |  |        |        |           |             |                        |       |          |           |  |
| 00     | Bus A 🗘 4 2<br>Manchester - Manchester | F► |  | · |  | 0×1800 |        |           |             | 555<br>0 1 0 1 0 1 0 1 |       | 101010   |           |  |
| 01<br> | Bus B 🔅                                |    |  |   |  |        |        |           |             |                        |       |          |           |  |
|        |                                        |    |  |   |  |        |        |           |             |                        |       |          |           |  |
|        |                                        |    |  |   |  |        |        |           |             |                        |       |          |           |  |
|        | Q≡ Capture 🛛 ≫                         |    |  |   |  |        |        |           |             |                        |       |          |           |  |
|        |                                        |    |  |   |  |        |        |           |             |                        |       |          |           |  |

6. コンソールにも以下のようにトランザクションが表示されるはずです。

💐 COM5:115200baud - Tera Term VT File Edit Setup Control Window <u>H</u>elp M: to show menu 62213 -> RtDemo Using RT Address 3 62213 -> Traffic Enabled 62213 -> MSG #0001. TIME = 00002042usBUS A TYPE0: BC to RT CMD1 1822 --> 03-R-01-02 DATA 5555 AAAA MSG #0002. TIME = 00046016us BUS A TYPE1: RT to BC CMD1 1C22 --> 03-T-01-02 DATA 5555 AAAA

RT/MT モード、外部 BC 使用時

外部 BC テスター(バラード社製 USB1553 など)を使用して、デモ・ボードにメッセージを送信します。

「w」コマンドでデバイスをリセットし、「k」コマンドで RT/MT モードにします。これにより、デバイスは RT ターミナルとモニタに設定されます。以下の画面が表示されます。

×

 $\mathbf{A}$ 

× 🜉 COM5:115200baud - Tera Term VT File Edit Setup Control Window Help B: run the RT demo K: enable RTMT operation T: toggle RT or MT traffic display ~ Supplemental BC demonstrations 0: BC1 - simple BC sends RX MC17 to RT1 Supplemental RT demonstrations 1: RT1 - simple RT SA1 separate RX/TX buffers 2: RT2 - simple RT SA 30 RX/TX using the same buffer 3: RT3 - simple RT SA 30 increments TX data 4: RT4 - simple RT responds to MC17 using ISQ and interrupts W: to reset the 62213 M: to show menu 62213 -> RTMT Demo Using RT Address 3 62213 -> Traffic Énabled 62213 -> ∎ RT はシングル・バッファ・モードに設定されています。RT は上記の RT モードと同様に設定されて 2 いますが、さらにバス上のトラフィックを監視し、ターミナル画面にデータ・ログを報告します。 1553 テスターから以下のコマンドを送信します。

a. 03-R-01-02 Rcv コマンド (0x1822)、データ 0x5555、0xaaaa

- b. 03-T-01-02 Xmt コマンド (0x1c22)
- c. 04-T-01-02 Xmt コマンド (0x2422)
- 画面には、以下のようなデータ・ログが表示されます。

```
🌉 COM5:115200baud - Tera Term VT
                                                                          ×
File Edit Setup Control Window Help
62213 ->
                                                                                  ~
-RT Message-
MSG #0003. TIME = 00109036us
                                 BUS A
                                         TYPE0: BC to RT
CMD1 1822 --> 03-R-01-02
DATA 5555 AAAA
-RT Message-
MSG #0004. TIME = 00079670us
                                BUS A
                                       TYPE1: RT to BC
CMD1 1C22 --> 03-T-01-02
DATA 5555 AAAA
-MT Message-
MSG #0005. TIME = 00124830us
                                BUS A TYPE1: RT to BC
CMD1 2422 --> 04-T-01-02
 ERROR: NORES
```

MSG #0001 と MSG #0002 は、BC コマンドに応答する RT です。MSG #0003 は MT からのものです。デ モ・セットアップで RT4 が設定されていないため、BC からのバス・トラフィックを表示しています が、応答はありません。

表示されるメッセージの中で、以下のものがあります: 1 行目には、MSG#、タイムスタンプ、使用中のBUS、メッセージの種類が表示されます。 2 行目には、コマンドの16 進コードとコマンドのサブテキストの略語が表示されます。 3 行目には、コマンドのデータ内容がフォーマットで表示されます: RT ADD - Tx/Rx タイプ - サブアドレス - ワード長

 モード・コード 18 (Transmit last command)を送信すると、上記のコマンド 03-R-01-02 が以下の ように記録されますが、メッセージの Hex 内容(0x1C22) だけが表示されることに注意してください。 AN-62203 Rev. C

| COM5:115200baud - Tera Term VT                                                       | _ | × |
|--------------------------------------------------------------------------------------|---|---|
| <u>F</u> ile <u>E</u> dit <u>S</u> etup C <u>o</u> ntrol <u>W</u> indow <u>H</u> elp |   |   |
| -RT Message-                                                                         |   | ^ |
| MSG #0007. TIME = 00030842us BUS A TYPE7: Mode Tx Data                               |   |   |
| CMD1 1C12> 03-T-00-18                                                                |   |   |
| DATA 1C22                                                                            |   |   |
|                                                                                      |   | ~ |

#### MT モード、外部 BC 使用時

外部 BC テスター(バラード社製 USB1553 など)を使用して、デモ・ボードにメッセージを送信します。

- 1. モニター・モードは RT / MT モードと非常によく似ていますが、RT が有効になっていないため、モニタの機能は上記の RT / MT の項と同じになります。
- 2. 「w」コマンドでデバイスをリセットし、「s」コマンドでMTモードに設定します。これにより、デ バイスはモニタのみに設定されます。1553テスターから以下のコマンドを送信します:
  - a. 03-R-01-02 Rcv コマンド (0x1822)、データは 0x5555 と 0xaaaa。
  - b. 03-T-01-02 Xmt コマンド (0x1c22)
  - c. 04-T-01-02 Xmt コマンド (0x2422)

以下の画面が表示されます。RT3 へのコマンドに対して、RT 有効時のようにデバイスが応答していないことに注意してください。

| unitsender State State S | _ | × |
|----------------------------------------------------------------------------------------------------|---|---|
| <u>F</u> ile <u>E</u> dit <u>S</u> etup C <u>o</u> ntrol <u>W</u> indow <u>H</u> elp                                                                                                    |   |   |
| 62213 -><br>Traffic Enabled<br>62213 -><br>MSG #0008. TIME = 00097796us BUS A TYPE0: BC to RT                                                                                                    |   | ^ |
| CMD1 1822> 03-R-01-02                                                                                                    |   |   |
| DATA 5555 AAAA<br>Error: Nores                                                                                                    |   |   |
| MSG #0009. TIME = 00125540us BUS A TYPE1: RT to BC                                                                                                    |   |   |
| CMD1 1C22> 03-T-01-02                                                                                                    |   |   |
| ERROR: NORES                                                                                                    |   |   |
| MSG #0010. TIME = 00047094us BUS A TYPE1: RT to BC                                                                                                    |   |   |
| CMD1 2422> 04-T-01-02                                                                                                    |   |   |
| ERROR: NORES                                                                                                    |   |   |
|                                                                                                    |   | ~ |

#### 補助的な機能

その他、Holt デバイスや API 関数の学習補助として、いくつかの関数がソース・コードの例として含ま れています。helloRT のソース・コードでは、デバイスの初期化、メッセージ・ブロックとデータ・ブ ロックの設定、および合法化の設定方法を説明しています。helloBC1 関数は、モード・コードを送信す るために BC を構成する方法を説明します。関数は次のとおりです:

- helloRT1 SA1 を使用する単純な RT で、RX、および、TX バッファを分離することを 実証します。
- helloRT2 SA30 を使用したシンプルな RT で、共通の RX、および、TX バッファを使用すること を実証します。RT に送信されたデータをエコー・バックするために便利です。
- helloRT3 helloRT2 と同じですが、すべての TX コマンドの後、バッファ内の 32 ワードの それぞれを増分します。
- helloRT4 モードコ・ード割り込みのためのユーザー割り込みサービス・ルーチンと同様に、 割り込みステータス・キューを使用して RX MC17 を実装しています。
- helloBC1 上記の helloRT4 で使用される RX MC17 を送信するための BC を構成します。

Getting Started with the Holt API demo software project and installing [Holt API デモ・ソフトのプロジェクトとインストールを開始する]

IAR Systems Embedded Workbench for ARM Compiler [IAR システムズ・エンベデッドワークベンチ for ARM コンパイラ]

IAR Systems Embedded Workbench for ARM Compiler をインストールした Holt API デモ・ソフトウェ ア・プロジェクトのスタートアップ。

IAR Systems Embedded Workbench for ARM (EWARM) コンパイラは、Holt デモ・プロジェクトを追加す る前にインストールする必要があり、すべての Atmel ボード・ライブラリ・ファイルとデモ・プロジ ェクト・フォルダが適切な場所に作成されます。Holt USB DRIVE の Project フォルダにある「Holt HI-622x3 API Demo Project Installation Guide」に従ってください。次のステップに進む前に、そ のガイドに従って IAR をインストールし、2 つの Holt プロジェクトフォルダを適切なフォルダ位置に 配置する必要があります。ここからの説明は、上記のインストール作業が完了したものとします。

Windows のスタート・メニューから IAR Embedded Workbench を起動します。空白の画面が表示される はずです。IAR のファイル・プルダウン・メニューから Holt HI-622x3 API Demo Project を開き、フ ァイル/オープン/ワークスペースをクリックし、プロジェクト・フォルダの場所に移動して"HI-62xx. eww"を選択してオープンボタンをクリックしてください。

下図のように、左側に IAR ワークスペース・ウィンドウが表示されるはずです。もし、ワークスペー スのディレクトリ・ペインがない場合は、表示プルダウン・メニューから「Workspace」を選択してく ださい。このウィンドウの中にあるフォルダ・グループを開いて、お好みのファイルを表示させてく ださい。

メイン・ファイルをダブルクリックすると、以下のようなテキスト・エディタ・ペインが表示されま す。

プロジェクトを初めて解凍し、適切なフォルダにインストールするときは、「Rebuild All」(プロジェ クトのプルダウン・メニューから)を実行する必要があります。

IAR を開始する、プロジェクト管理などのガイドは。IAR Workbench のヘルプのプルダウン・メニュー から入手することができます。

# Mode Holt Project Configuration [モードHolt プロジェクト・コンフィギュレーション]

IAR プロジェクト・コンフィギュレーションは、プリプロセッサー・マクロを使用して、デモ・ソフト を再コンフィギュレーションするために使用されます。Holt は複数のプロジェクトで共通のコード・ ベースを使用しています。つまり、このプロジェクトでは使用しないが、C ファイルやH ファイルに残 された関数があります。IAR コンパイラはマクロを使用して、コードのどのセクションをビルドしてリ ンクするかを決定します。HI-6130 や HI-6131 への参照は、予想されることです。いくつかのケース では、関数が単に使用されないか、適切なコードを選択するために関数内部でマクロが使用されま す。

| HI-62xx - IAR Embedded Workbench IDE                                                                                                    | - 0                                                                                                    | ×       |
|----------------------------------------------------------------------------------------------------|----------------------------------------------------------------------------------------------------|---------|
| File Edit View Project Tools Window Help                                                                                                    |                                                                                                    |         |
|                                                                                                    |                                                                                                    |         |
| workspace ×                                                                                                    | main.c                                                                                                    | f() - × |
| at91sam3u4_flash                                                                                                    | 1 📮 /*                                                                                                    | ~       |
| Files 😤 🗠 🔨 🛆                                                                                                    | 2 ATMEL Microcontroller Software Support                                                                                                    |         |
| 🗆 🗇 at91 sam3u-ek - at91 sam3u4_flash 🛛 🗸 🚽                                                                                                    | 4 All rights reserved                                                                                                    |         |
|                                                                                                    | 5 4                                                                                                    |         |
| 🛛 🗖 🔁 boards                                                                                                    | 6 * Redistribution and use in source and binary forms, with or without                                                                                          |         |
| 📃 🦵 🔁 at91 sam 3u-ek                                                                                                    | 7 * modification, are permitted provided that the following conditions are met:                                                                                 |         |
|                                                                                                    |                                                                                                    |         |
| A 1915AM304.n                                                                                                    | 9 * - Redistributions of source code must retain the above copyright notice,<br>10 4 this list of conditions and the disclaimen below.                          |         |
| board_cstartup_tat.c                                                                                                    |                                                                                                    |         |
| and an purification of the second second sec | 12 * Atmel's name may not be used to endorse or promote products derived from                                                                                   |         |
| psram.icf                                                                                                    | 13 * this software without specific prior written permission.                                                                                                   |         |
| sram.icf                                                                                                    | 14 *                                                                                                    |         |
| board_lowlevel.h                                                                                                    | 15 * DISCLAIMER: THIS SOFTWARE IS PROVIDED BY ATMEL "AS IS" AND ANY EXPRESS OR                                                                                  |         |
| 📃 🗕 🖻 board_memories.c                                                                                                    | 16 A INFLIED WARRANIES, INCLUDING, BUI NOI LIMIED 10, IEL IMPLIED WARRANIES OF<br>17 A MERCHANTABLITY FITNESS FOR A PARTICULAR DURPOSE AND NON-INFRINGEMENT ARE |         |
| board_memories.h                                                                                                    | 18 * DISCLAIMED. IN NO EVENT SHALL ATMEL BE LIABLE FOR ANY DIRECT, INDIRECT,                                                                                    |         |
| exceptions.c                                                                                                    | 19 * INCIDENTAL, SPECIAL, EXEMPLARY, OR CONSEQUENTIAL DAMAGES (INCLUDING, BUT NOT                                                                               |         |
|                                                                                                    | 20 * LIMITED TO, PROCUREMENT OF SUBSTITUTE GOODS OR SERVICES; LOSS OF USE, DATA,                                                                                |         |
| 613v interrunte h                                                                                                    | 21 * OR PROFITS; OR BUSINESS INTERRUPTION) HOWEVER CAUSED AND ON ANY THEORY OF                                                                                  |         |
| hoard 6200 h                                                                                                    | 22 * LIABILITY, WHETHER IN CONTRACT, STRICT LIABILITY, OR TORT (INCLUDING<br>A NECTICENCE OF OTHERETCE) ADISTNC IN ANY MAY OUT OF THE USE OF THIS COFTWARE      |         |
|                                                                                                    | 24 * EVEN IF ADVISED OF THE POSSIBILITY OF SUCH DAMAGE.                                                                                                    |         |
| demo.h                                                                                                    | 25 * * Modified for 62xxx device 11/11/15                                                                                                    |         |
| 📗 📄 🖵 🔂 device_6200.h                                                                                                    | 26 *                                                                                                    |         |
|                                                                                                    | 27 4/                                                                                                    |         |
| E 613x_Interrupts.c                                                                                                    | 28                                                                                                    |         |
|                                                                                                    | 29 //                                                                                                    |         |
| board_lowlevel.c                                                                                                    | 30 /// "Dasic OSAKI hardware handshaking Project"                                                                                                    |         |
|                                                                                                    | 32 /// !!!Purpose                                                                                                    |         |
| Here a demos.c                                                                                                    | 33 ///                                                                                                    |         |
|                                                                                                    | 34 /// This example demonstrates the hardware handshaking mode (i.e. RTS/CTS)                                                                                   |         |
| □ □ □ □ □ □ □ □ □ □ □ □ □ □ □ □ □ □ □                                                                                                    | 35 /// provided by the USART peripherals on AT91 microcontrollers. The practical                                                                                |         |
| basic-usart-hw-handshaking-project                                                                                                    | 36 /// use of hardware handshaking is that it allows to stop transfer on the USART                                                                              |         |
| 📕 🖵 ət91lib                                                                                                    | 38 /// that need to program slow memories for example.                                                                                                    |         |
| P peripherals                                                                                                    | 39 ///                                                                                                    |         |
| H H H H H H H H H H H H H H H H H H H                                                                                                    | 40 /// !!!Requirements                                                                                                    |         |
|                                                                                                    | 41 ///                                                                                                    |         |
|                                                                                                    | 42 /// This example can be used on any AT91 evaluation kit, except when they do                                                                                 |         |
|                                                                                                    | 43 /// not provide an USARI serial port (1.e. on AI9ISAM9261-EK, AI9ISAM/L-EK and<br>44 /// AT9ISAM7L-STK)                                                      |         |
| at91sam3u-ek                                                                                                    | <                                                                                                    | > v     |
| ×                                                                                                    | ,                                                                                                    |         |
| Log                                                                                                    |                                                                                                    | ^       |
| Thu Oct 14, 2021 15:50:31: -I- Unlock arguments: address 0x00                                                                                                    | 08e000 of 0x2000 Bytes                                                                                                    |         |
| Thu Oct 14, 2021 15:50:31: -I- Write arguments: address 0x0008                                                                                                    | e000, offset 0x0 of 0x2000 Bytes                                                                                                    |         |
| Thu Oct 14, 2021 15:50:32: -I- Unlock arguments: address 0x00                                                                                                    | USUUUU of UXZUUU Bytes                                                                                                    | , ×     |
| 2 Puild Find in Files Debug Les Ambigueus Definitions                                                                                                    |                                                                                                    |         |
|                                                                                                    |                                                                                                    | ×       |
| C:\Users\Kirby\Documents\IAR Embedded Workbench\Atmel\SWverification                                                                                                    | \HI-62003_API_Dem                                                                                                    |         |

プリプロセッサのオプションを選択するには、画面左上の at91sam---の行の上にマウスを置き、右ク リックします。下図のように「オプション」→「C/C++コンパイラオプション」→「プリプロセッサ」 を選択します: API ライブラリのソース・コードは、標準 ADK では提供されません。それ以外の標準 ADK デモは完全に 機能しており、API プロジェクトは API C ソース・コードなしでビルドできます。 IAR embedded workspace は、よく使うタスクの多くを、図のように上部にショートカットボタンとし て提供しています:

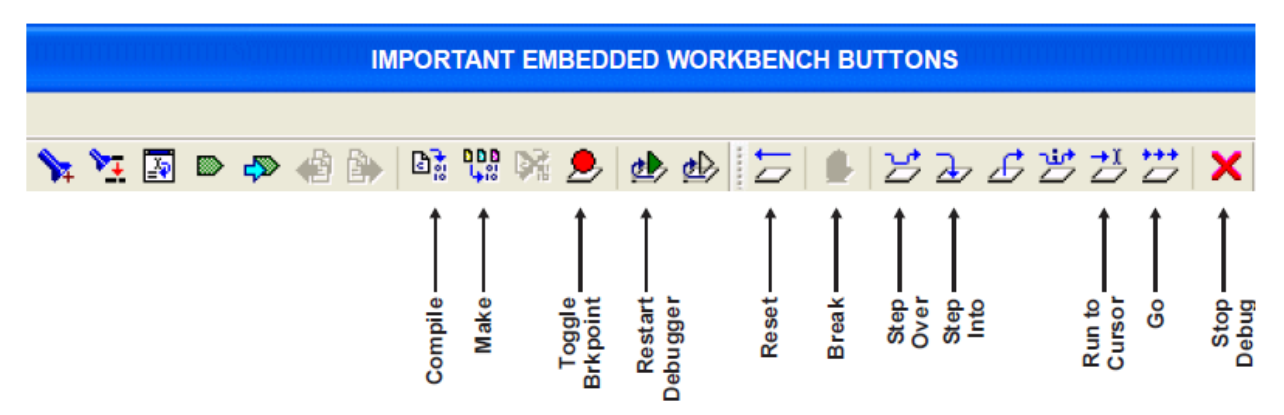

## アプリケーション開発キットの注意事項

HI-62203TM は、16 Bit、または、8 Bit のデータバス・インターフェイスを持つマイクロ・コントロ ーラと互換性を持つように設計されています。

デバイスは、RAM、または、レジスタ・ロケーションのアドレス空間に分割されており、アドレス・ピン A17 に接続されている nMEM/REG 制御ピンを使用して選択します。メニュー・コマンド「d」を実行すると、0x00 から 0x01F までのすべてのレジスタ・アドレスが読み出されます。

ARM デバッガを使用する場合、レジスタのアドレス空間は、ARM アドレス 0x60000000 から始まり、RAM は 0x60020000 です。

TeraTerm を使用したコンソール I/O オプションには、保留中の割り込みレジスタの状態を含むレジス タの内容を読み出し、表示するメニュー・オプションが用意されています。保留中の割り込みビット は、読み出しが行われると自動的にリセットされることを忘れないでください。 Project File List with Selected Descriptions [プロジェクト・ファイル一覧と選択された説 明]

デモ・プロジェクト・ファイルは、IAR のワークスペースに以下のように配置されています:

| Files                                                                                                    | 22 | C. | ^ |
|----------------------------------------------------------------------------------------------------|----|----|---|
| 🖂 🗇 at91 sam3u-ek - at91 sam3u4_flash                                                                                                    | ~  |    |   |
| ┝                                                                                                    |    |    |   |
| 📙 🕀 🗀 boards                                                                                                    |    |    |   |
|                                                                                                    |    |    |   |
|                                                                                                    |    |    |   |
| 🔝 613x_interrupts.h                                                                                                    |    |    |   |
| 🔂 board_6200.h                                                                                                    |    |    |   |
| 📘 📕 📥 🔂 console.h                                                                                                    |    |    |   |
| 📔 📕 🛏 🖍 demo.h                                                                                                    |    |    |   |
|                                                                                                    |    |    |   |
| 📘 📘 🖵 🔝 hwd_config.h                                                                                                    |    |    |   |
|                                                                                                    |    |    |   |
|                                                                                                    |    |    |   |
|                                                                                                    |    |    |   |
| → Doard_lowlevel.c                                                                                                    |    |    |   |
| - E C console.c                                                                                                    |    |    |   |
| 🛛 🚽 🖻 demos.c                                                                                                    |    |    |   |
| → 🕀 🔂 demos_supplemental.c                                                                                                    |    |    |   |
| Here and the second second sec |    |    |   |
| └─⊞ 🖸 printf_usart.c                                                                                                    |    |    |   |
| 📋 🖵 📓 basic-usart-hw-handshaking-proje                                                                                                    |    |    |   |
| <b>⊢⊞ 🗀</b> at91lib                                                                                                    |    |    |   |

関数名のほとんどは説明不要ですが、いくつかの関数は、オリジナルの HI-6131、または、6130 デバ イス用に書かれた名前を残していますが、HI-620x3 ファミリでは正しく機能します。

#### Board\_6200. c

HI-620x3の ARM クロック・レートとインターフェイスの設定に関する定義を扱います。

#### Board\_lowlevel.c

ARM PLL の設定など、ハードウェアの設定を行います。

#### 613x\_interrupts.c

割り込み処理ルーチンやコンフィギュレーション設定

## main.c

プログラムの入り口となる main()では、ターミナルを有効にするための初期化シーケンスが示されます。初期化が完了すると、関数呼び出しにより、有効なターミナル・モードで使用されるすべての RAM

構造に対する強力なアドレス指定方法が示されます。デモの初期化および実行には、このデモ・キットの Holt ハイレベル API を使用します。

ConfigureGpio(); ARM MCU 汎用 I/O を初期化します。

console.c

すべてのターミナル・モードで使用されるコンソール関数です: ConfigureUsart1(); Show\_menu(); chk\_key\_input(); list\_all\_regs();

BC モードで使用されるコンソール関数。 BcAsync(); MajorMinorframe();

| RT で使用するコンソール関数:    | RtDemo();   |
|---------------------|-------------|
| MT で使用するコンソール関数:    | mtDemo();   |
| MT/RT で使用するコンソール関数: | RtMtDemo(); |

MT モードで使用するコンソール関数:

プログラム・サイズを小さくするために、冗長な文字列を「printf」する原始的なコンソール関数で す。 print\_null()、print\_sp1sp()、print\_b1sp()、print\_b0sp(); print\_dddn()、print\_dd0n()、print\_dd1n(); print\_menuprompt()、print\_line();

DisplayDecodedMsg(); 「t」モニタ・コマンド使用時に、1553 フォーマットのデータをコンソールに 表示するために使用される。

displayRTTraffic(); mainから呼び出され、DisplayDecodedMsg()を呼び出す。

flash.icf - プロジェクト・リンカー・ファイル

# Holt API Library files [Holt API ライブラリ・ファイル]

HoltPortableLib.a - プリコンパイルされた Holt API ライブラリです。 このファイルの拡張子は .a で、プリコンパイルされた Holt API ライブラリ・ファイルです。 注意: ファイル名は後のリビジョン番号を持つ可能性があります。

標準 API キットには Holt API ソース・ファイルは含まれていませんが、API ヘッダー・ファイルは含まれており、以下の workspace/h サブ・フォルダにグループ化されています。

| 📙 🛏 🔝 holt_api.h        |
|-------------------------|
| 📙 🛏 🔝 holt_api_config.h |
| holt_basetypes.h        |
| 📔 🛏 🔝 holt_compat.h     |
| 📔 🛏 🔝 holt_ermo.h       |
| 📔 🛏 🔝 holt_mgmt.h       |
| 📔 🛏 🔝 holt_registry.h   |
| 📔 🖵 🔝 holt_stdint.h     |
| - 🕀 🗀 h_compat          |
| HoltPortableLib         |
| - I resources           |
| 🗕 🕀 🗀 tcap              |

# 基板ファイルと回路図のリンク

<u>BOM、および、回路図ファイル(ARM マザーボード): EV-620x3CM3</u>

<u>BOM、および、回路図ファイル(ドーターカード): EV-622x3DC</u>